## How to Check-in Using iNorthTX for Other Visa Types

These instructions are for <u>admitted international students</u> who do not require an I-20 nor DS-2019 to begin classes at UNT. For example, F2, H4, and Permanent Residency Pending students, please follow the instructions below. Students who have not yet been admitted to UNT will not be able to access their iNorthTX portal. If you require additional help, please contact International Student and Scholar Services at 940-565-2195 or <u>internationaladvising@unt.edu</u>.

1. Log-in to <u>iNorthTX</u>

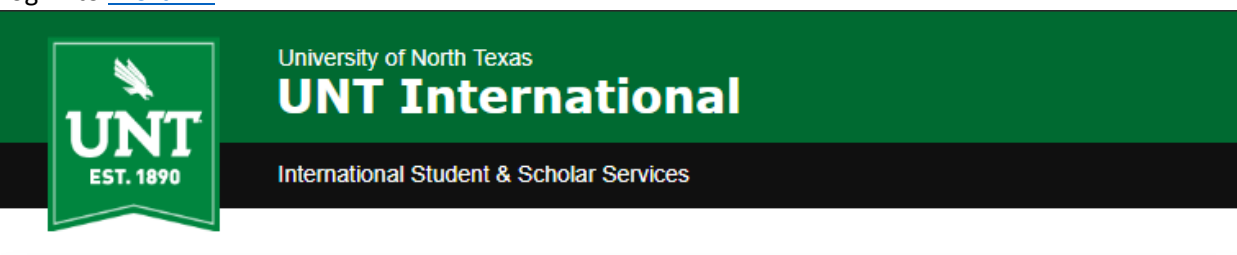

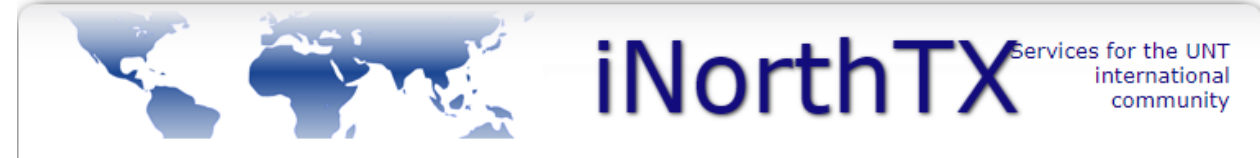

## Welcome to the iNorthTX Services Login Page

The iNorthTX portal provides individualized, web-based services to the international student and scholar community at the University of North Texas.

## Full Client Services for Students & Scholars

Secure services require login. Use your UNT EUID and password to access these services. They include:

1. View and update information on file.

2. Request an initial I-20 for newly admitted students.

Apply for UNT-I Department Grants.

The following are additional services:

Anonymous Feedback (surveys, evaluations, etc)

Administrative Services for University Departments

## Limited Services for Students & Scholars

Limited services require login using your University ID number and date of birth. These services include:

1. Limited initial intake forms for J-1 scholars and H-1B employees.

These services will NOT provide all the functionality of full client services.

Limited Services

International Student & Scholar Services (ISSS) | Marguis Hall (MARQ) 110 | international.unt.edu/isss | 940-565-2195

2. Use your EUID and Password to log-in.

| bur EUID and Password to log-in. | UNT SYSTEM           | N                                                                       |
|----------------------------------|----------------------|-------------------------------------------------------------------------|
|                                  | EUID<br>Password     | <ul> <li>&gt; Forgot your password?</li> <li>&gt; Need Help?</li> </ul> |
|                                  | Don't Remember Login |                                                                         |

 Select "Forms for J1 and Other Visa Types" link under the "Visa Selection" tab. \*NOTE\* there is a key below to indicate the status of your eforms.

|                                                                                               | ₩. II                                                                                             | <b>NorthTX</b> <sup>®ervices</sup>                                                                                                    | for the UNT<br>nternational<br>community |  |  |
|-----------------------------------------------------------------------------------------------|---------------------------------------------------------------------------------------------------|----------------------------------------------------------------------------------------------------|------------------------------------------|--|--|
| Secure Online Session                                                                         | Secure Online Session                                                                             |                                                                                                    |                                          |  |  |
| lew International Student Forms                                                               |                                                                                                   |                                                                                                    |                                          |  |  |
| The sections below will guide you th<br>experience technical difficulty, pleas                | nrough the new internati<br>se contact <u>I20@unt.edu</u> .                                       | ional student forms and arrival processes. If yo                                                                                                    | u                                        |  |  |
| Visa Selection Not on an F vis                                                                | a? F-1: Information R                                                                             | Request F-1: When You Arrive                                                                                                    |                                          |  |  |
| Instructions                                                                                  |                                                                                                   | Select Your Visa Type                                                                                                    |                                          |  |  |
| Please complete t<br>not complete any                                                         |                                                                                                   | <ul> <li>F-1 Forms Select</li> <li>Forms for J1 and Other Visa Types</li> </ul>                                                                                             |                                          |  |  |
| Quark<br>TEMP112141                                                                           | Campus: UNT                                                                                       |                                                                                                    |                                          |  |  |
| iNorthTX Home Page Biographical Information International Office J-1 Student Services Testing | <ul> <li>□ = Incomplete</li> <li>○ = Optional</li> <li>☑ = Complete</li> <li>☑ = Draft</li> </ul> | <ul> <li>⊕ = Submit Another</li> <li>⊕ = Follow-Up Req</li> <li>□ = Not Yet Available</li> <li>⊕ = Awaiting Answ</li> <li>☑ = Pending Review</li> <li>☑ = Denied</li> </ul> | uired<br>er                              |  |  |
| Logout of iNorthTX                                                                            |                                                                                                   |                                                                                                    |                                          |  |  |
| Key box to indicate status of e-forms.                                                        |                                                                                                   |                                                                                                    |                                          |  |  |

4. Confirm that you do not need F-1 status and click "Submit."

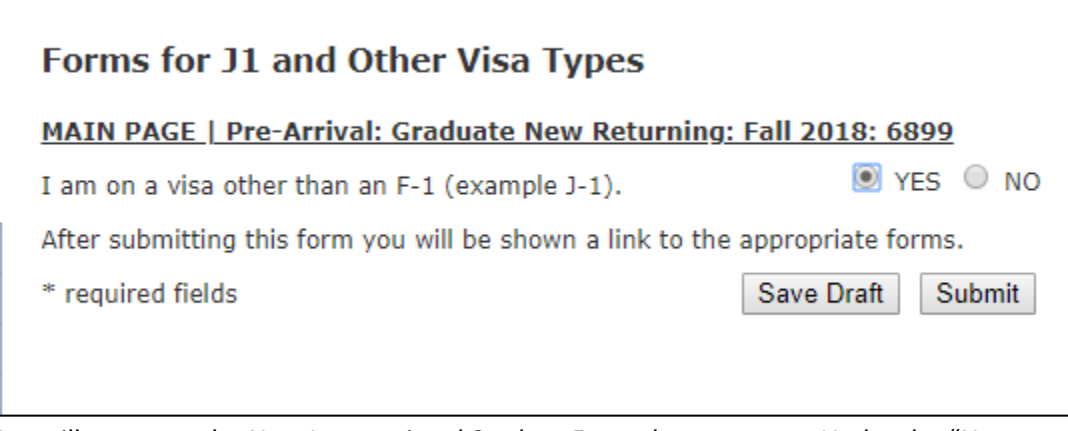

5. You will return to the New International Student Forms home screen. Under the "Not on an F Visa?" tab, select the "Other Visa Type Form Link."

| Secure Online Session                                                                                                    |                                                                                                   |                         |                                                 |                                                                               |                    |
|----------------------------------------------------------------------------------------------------|---------------------------------------------------------------------------------------------------|-------------------------|-------------------------------------------------|-------------------------------------------------------------------------------|--------------------|
| New International Student Forms                                                                                                    |                                                                                                   |                         |                                                 |                                                                               |                    |
| The sections below will guide you through the new international student forms and arrival processes. If you experience technical difficulty, please contact <u>I20@unt.edu</u> . |                                                                                                   |                         |                                                 |                                                                               |                    |
| Visa Selection Not on an F visa                                                                                                    | Visa Selection Not on an F visa? F-1: Information                                                 |                         | Request F-1: When You Arrive                    |                                                                               |                    |
|                                                                                                    |                                                                                                   |                         |                                                 |                                                                               |                    |
| Information                                                                                                    |                                                                                                   | Forms                   |                                                 |                                                                               |                    |
| Deace use the links to the right to access the non-F-1<br>forms. If you require a J-1 visa, select the appropriate<br>link, otherwise select the Non-F / J form link.            |                                                                                                   |                         |                                                 |                                                                               |                    |
| Quark<br>TEMP112141                                                                                                    | Campus: UNT                                                                                       |                         |                                                 |                                                                               |                    |
| iNorthTX Home Page<br>Biographical Information<br>International Office<br>J-1 Student Services<br>Testing<br>New International Student<br>Forms                                  | <ul> <li>□ = Incomplete</li> <li>○ = Optional</li> <li>☑ = Complete</li> <li>☑ = Draft</li> </ul> | ⊕ = Sul □ = Not □ = Per | bmit Another<br>t Yet Available<br>nding Review | <ul> <li>(i) = Follow-Up</li> <li>→ = Awaiting</li> <li>★ = Denied</li> </ul> | Required<br>Answer |
| _J-1 Student Request                                                                                                    |                                                                                                   |                         |                                                 |                                                                               |                    |
|                                                                                                    |                                                                                                   |                         |                                                 |                                                                               |                    |

6. On the next page, click the "Other Student Visa Form" link.

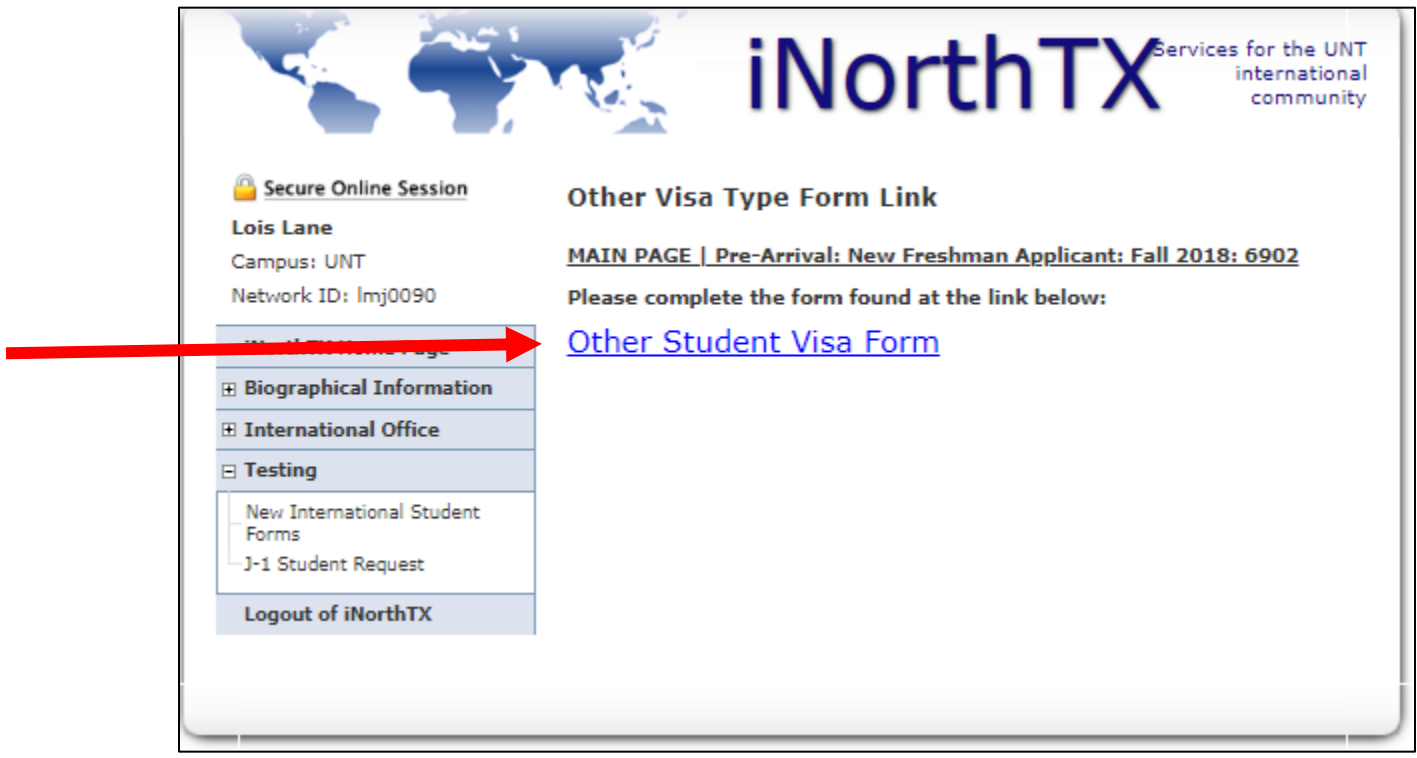

7. A new page will open with a new e-form. Read the instructions above the e-form link. To complete the e-form, click on the e-form name, "Other Visa Student." \*NOTE\* If you receive an error message when trying to submit, you must upload your supporting documents again before resubmitting.

| Other Visa Student                                                                                                    |                          |  |  |  |
|----------------------------------------------------------------------------------------------------|--------------------------|--|--|--|
| Please complete the required information below.                                                                                                    |                          |  |  |  |
| PASSPORT                                                                                                    |                          |  |  |  |
| Enter information as it appears in your pas                                                                                                    | ssport.                  |  |  |  |
| Family Name *                                                                                                    | Lane                     |  |  |  |
| Given Name(s) *                                                                                                    | Lois                     |  |  |  |
| Date of Birth *                                                                                                    | April 🔻 18 🔻 1992 🔻      |  |  |  |
| Gender *                                                                                                    |                          |  |  |  |
| Female                                                                                                    | nown                     |  |  |  |
| IMMIGRATION INFORMATION                                                                                                    |                          |  |  |  |
| Current Status *                                                                                                    | F-2 Dependent of Student |  |  |  |
| Current Status End Date *                                                                                                    | May 🔻 31 🔻 2021 🔻        |  |  |  |
| Upload copies of proof of status<br>(Examples: H-4 Approval Notice, Proof of<br>Pending Permanent Residency) *                                                                                                    |                          |  |  |  |
| ✓ I understand by submitting this form, I am <u>not</u> requesting F-1 student status. I understand that if I wish to change my status to F-1 in the future, I must meet with an advisor in the International Student and Scholar Services Office after beginning my studies at UNT to discuss my options. * |                          |  |  |  |
| * required fields                                                                                                    |                          |  |  |  |